# UNIS XSCAN-CN80 系列漏洞扫描系统

典型配置

Copyright © 2023 紫光恒越技术有限公司 版权所有,保留一切权利。 非经本公司书面许可,任何单位和个人不得擅自摘抄、复制本文档内容的部分或全部,并不得以任何形式传播。 除紫光恒越技术有限公司的商标外,本手册中出现的其它公司的商标、产品标识及商品名称,由各自权利人拥有。 并不得以任何形式传播。本文档中的信息可能变动,恕不另行通知

| 目录 |
|----|
|----|

| 1 产品简介            | 1-1              |
|-------------------|------------------|
| 2 配置前提            | 1                |
| 3 典型组网            | 1                |
| 3.1 旁路部署网络约       | 吉构1              |
| 3.2 旁路部署配置…       | 2                |
| 3.2.1 配置 IP:      | 地址2              |
| 3.2.2 策略配置        | 置4               |
| <b>3.2.3</b> 结果验证 | E6               |
| 3.2.4 导出报表        | 長6               |
| 3.3 分布式部署网约       | 各结构8             |
| 3.4 分布式部署配置       | 置8               |
| 3.4.1 配置 IP:      | 地址8              |
| 3.4.2 配置分布        | 市式扫描引擎9          |
| 3.4.3 配置分布        | <b>节</b> 式扫描管控中心 |
| 3.4.4 配置策略        | 各10              |
| 3.4.5 结果验证        | E 13             |
| 3.4.6 导出报表        | 長                |
| 4 会话录制配置举例…       |                  |
| 4.1 组网需求          |                  |
| 4.2 配置步骤          |                  |
| 4.3 验证配置          |                  |
| 5 Web cookie 录制扫描 | 苗配置举例19          |
| 5.1 组网需求          |                  |
| 5.2 配置步骤          |                  |
| 5.3 验证配置          |                  |
| 6 Web Form 认证扫描   | 配置举例             |
| 6.1 组网需求          |                  |
| 6.2 配置步骤          |                  |
| 6.3 验证配置          | 25               |

# 1 产品简介

随着网络技术的成熟和发展,网络环境也日益复杂,网络与信息化以不可阻挡之势渗透到大众生产生活的方方面面,各国政府都愈加重视网络安全规划布局。

同时随着网络技术的成熟,一方面使用者越来越多,使用者也从最初的简单机械化操作变得依赖性 更强,人们不仅依赖网络来传递信息,传播新闻动态,也利用网络来进行金钱交易。与此同时,由 于国民网络安全普及度还不够广,暴露在网络环境下的各个网络单元就会变成不法分子的"猎物"。 据 CNNVD 统计分析称,网络环境中暴露的漏洞数量在逐年增加,而且严重和高危漏洞占据很大比 例,其中网站漏洞中,跨站脚本和 SQL 注入类传统类别的漏洞依旧占据了相当大的比重,漏洞检 查越来越有必要。

UNIS 漏洞扫描系统通过对系统漏洞、服务后门、网页挂马、SQL 注入漏洞以及跨站脚本等攻击手段多年的研究积累,总结出了智能主机服务发现、智能化爬虫和 SQL 注入状态检测等技术,可以通过智能遍历规则库和多种扫描选项组合的手段,深入准确的检测出系统和网站中存在的漏洞和弱点。最后根据扫描结果,提供测试用例来辅助验证漏洞的准确性,同时提供整改方法和建议,帮助管理员修补漏洞,全面提升整体安全性。

# **2** 配置前提

本文档中的配置均是在实验室环境下进行的配置和验证,配置前设备的所有参数均采用出厂时的缺 省配置。如果您已经对设备进行了配置,为了保证配置效果,请确认现有配置和以下举例中的配置 不冲突。

# 1 注意

扫描任务中若检测到1个扫描目标在线,则会占用1个IP数量授权,占用后删除资产可以释放授权,E6202P04版本以及之后版本支持资产删除。

# **3** 典型组网

# 3.1 旁路部署网络结构

UNIS 漏洞扫描系统旁路方式部署在某一个区域进行单区域扫描,或者是核心交换机旁边进行全网扫描。

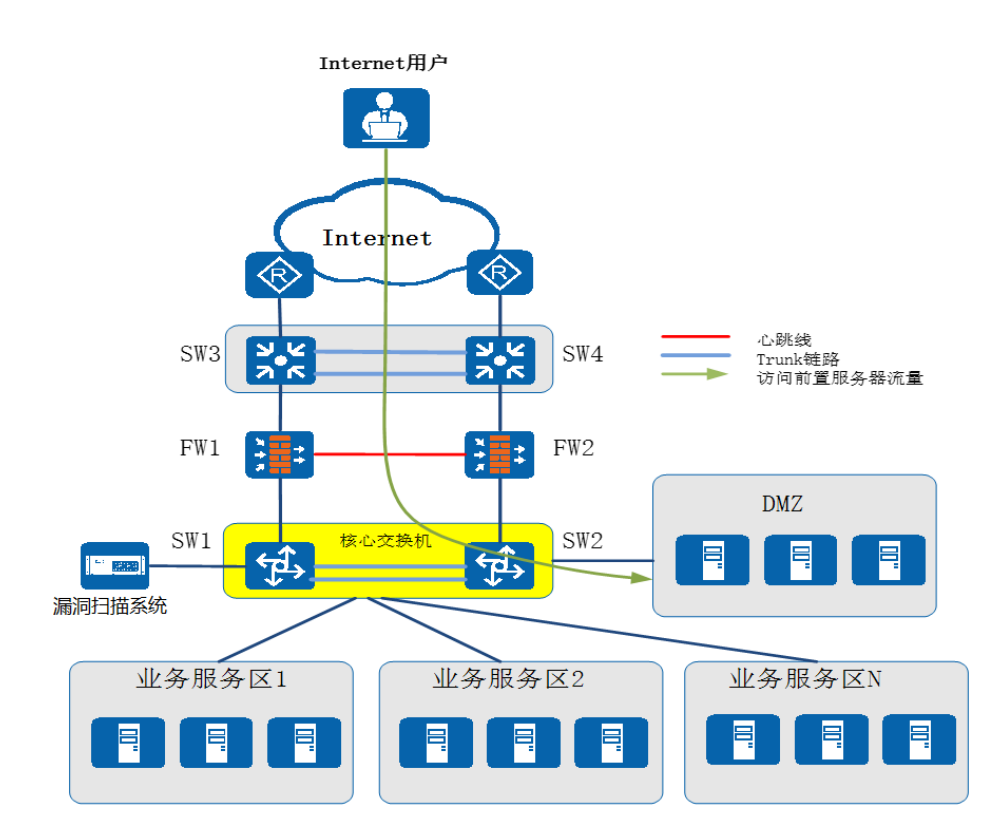

## 3.2 旁路部署配置

#### 3.2.1 配置 IP 地址

用账号(account)登录设备,在"系统管理>网络接口>IP管理配置"中,选择 MngtVlan,点击"编辑"按钮。

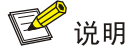

漏扫中配置的 vlan 是内部网桥的一个 vlan,发出去的包不带标签,从交换机上插根网线就能通, 对交换机没有要求。默认出厂时所有口均在一个网桥中。

| 图3-1 IP 管 | 管理配置 |
|-----------|------|
|-----------|------|

| UNIS           | 漏洞扫描系统          |                                                                          |                                     |      |          |                       | account 👻 |
|----------------|-----------------|--------------------------------------------------------------------------|-------------------------------------|------|----------|-----------------------|-----------|
| 条 系統管理 <       | ⇒ IP管理配置 A 接口配置 | ☆ 路由配置 ■ DNS配置                                                           |                                     |      | 自动DHCP + | 新増+ N新2 提案[回年]        | 0         |
| 账号管理<br>网络接口   | VLAN名称          | IP地址                                                                     | 子网掩码                                | Mtu  | 状态       | 操作                    |           |
| 外发配置<br>告誓配置   | MngtVlan        | 192.168.0.1<br>172.16.102.153<br>2001.fecd:ba23:cd1f:dcb1:1010:9234:4088 | 255.255.255.0<br>255.255.255.0<br>0 | 1500 | 应用       | \$\$\$€ <b>/</b> ∰9≥× |           |
| 分布式部會<br>日期/时间 | 总计1条记录          |                                                                          |                                     |      |          |                       | < 1 →     |

再点击"下一步"调过 VLAN 基本配置。

| VLAN接口配置                              |          |        |                                                          | × |
|---------------------------------------|----------|--------|----------------------------------------------------------|---|
| ● ● ● ● ● ● ● ● ● ● ● ● ● ● ● ● ● ● ● |          | 2 接口IP | 地址配置                                                     |   |
| 1 1 1 1 1                             |          |        |                                                          | _ |
| VLAN编号                                | 1        |        | * [系统内置VLAN编号为1<br>新增VIAN号语输入[2-4094]之间,目不同于已有VIAN号的教字 ] |   |
|                                       |          |        |                                                          |   |
| VLAN名称                                | MngtVlan |        | VLAN名称,不定义名称则默认命名为: VLAN编号                               |   |
| Mtu                                   | 1500     |        | *                                                        |   |
| 状态                                    | 启用       | ٣      | *                                                        |   |
| 下一步 🕣                                 |          |        |                                                          |   |

点击"新增"增加 192.168.7.253 的 IP 地址,子网掩码 255.255.255.0,然后点击"保存",最后 点击完成,"完成"配置。

| VLAN接口配置                                             |                                  |                | × |
|------------------------------------------------------|----------------------------------|----------------|---|
| 1 • 基本配置                                             | 2                                | 按口IP地址配置       |   |
| 新增+                                                  |                                  |                |   |
| 支持IPv4以及IPv6网络地址<br>IPv6示例: 2001:fecd:ba23:cd1f:dcb1 | 1:1010:9234:4088 IPv6前缀范围: 0-128 |                |   |
| IP地址                                                 | ▲ 子阿擁码                           | 操作             |   |
| 192.168.7.253                                        | 255.255.255.0                    | <b>保存+</b> 取得- |   |
| 192.168.0.1                                          | 255.255.255.0                    | 翻訳全来           |   |
| 192.168.13.177                                       | 255.255.255.0                    | 間目空末           |   |
| _                                                    |                                  |                |   |
| 完成 ⊙                                                 |                                  |                |   |

#### 配置路由

在"系统管理>网络接口>路由配置"中,点击"新增"按钮,添加下一跳为192.168.7.1的默认路 由,然后点击"提交"。

| ⇒ IP管理配置 A 接口配置 | ▲ ② 路由配置 ■ DNS配置 |              | 新増+ 刷新ご 推察(回车) |
|-----------------|------------------|--------------|----------------|
| 目的地址            | ▼ 子网编码/子网前缀长度    | 下一跳          | Metric         |
| 0.0.0.0         | 0.0.0.0          | 192.168.13.1 | 0              |
| 总计1年记录          |                  |              | < 1 >          |

#### IP 管理配置

| 参数            | 说明            |
|---------------|---------------|
| VLAN名称        | 网桥口的名称        |
| IP地址/子网<br>掩码 | 网桥的IP地址、掩码    |
| 状态            | 设置网桥接口的启用或禁用  |
| 操作            | 对网桥口做删除或编辑的操作 |

#### 3.2.2 策略配置

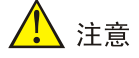

扫描任务中若检测到1个扫描目标在线,则会占用1个IP数量授权,占用后删除资产可以释放授权,E6202P04版本以及之后版本支持资产删除。

系统扫描配置

用账号(admin)登录设备"任务中心>新建任务>系统扫描"中,选择手动输入,先在扫描目标中填 写需要防护的 IP 或者 IP 网段,本例为 192.168.7.79,然后填写任务名称,再选择"提交"。

| 日 新建任务    |                                            |                                                                                                    |  |  |
|-----------|--------------------------------------------|----------------------------------------------------------------------------------------------------|--|--|
| 基本配置 高级选项 |                                            |                                                                                                    |  |  |
| 新建任务类型    | ✔ 系统扫描 Web扫描                               | □令攝解 □ 仅存活探测 *提示:如勾选仅做基础探测,则不进行器测扫描,仅探测资产存活状态和满口开放情况                                                                                                    |  |  |
| 扫描目标方式    | <ul> <li>● 手动输入</li> <li>○ 使用资产</li> </ul> | 社会会入                                                                                                    |  |  |
| 扫描目标      | 192.168.7.79                               | * 日播目标编写规范:<br>IPV与劳制:92.168.1.100.JPV与予制: xxxxcxxxxxxxxxxxxxxxxxxxxxxxxxxxxxxxx                                                                                                    |  |  |
| 任务名称      |                                            | *提示: 请填写任务名称,长度在[1-40]字符之间                                                                                                    |  |  |
| 执行方式      | 立即执行                                       | * "提示:请选择执行方式                                                                                                    |  |  |
| 系统漏洞模板    | 全部属同扫描                                     | * "提示:请选择漏洞插件模板                                                                                                    |  |  |
| 检测模式      | 杨树田                                        | 秋春扫描:款以选择标准满口的满口范围,采用主机疗活利断,满口扫描,服务判断,漏房附试的步骤对扫描目标进行完整的安全扫描<br>快速扫描:快速的扫描目标进行主机疗法,减日服务劳服,<br>完全扫描:款以选择全部满口的调口范围,采用主机疗活利断,满口扫描,服务补断,漏用附试的步骤对扫描目标进行完整的安全扫描<br>深度扫描:利用能量好的用户名都另列解对主机进行复发后的全名出描 |  |  |
| 调试模式      | ✓                                          | 若开启,则记录目标详细描件执行日志。                                                                                                    |  |  |
| 执行优先级别    | 中                                          | * "提示:当任务达到并发上限时,排队等待中"级别简的任务将优先执行                                                                                                    |  |  |
| 分布式引擎     | 默认                                         | * * 默认: 系统将根据引擎的负载情况。智能选择工作引擎 local: 系统将会选择本地引擎                                                                                                    |  |  |
| 告警模板      | 无                                          | * * 提示: 告營次送配置, 请到系统管理>任务告答)下设置                                                                                                    |  |  |
|           | 提交                                         |                                                                                                    |  |  |

任务添加完成后可以在"任务中心>任务列表"中查看系统扫描任务的执行进度。添加完任务之后, 在前几秒任务显示为"排队等待中",之后任务正常扫描时为"正在执行中"。

| <b>0</b> 任 | 务列表  | ■ 工作列表         |      |              |            | 新增+        | 刷新ご     | 至    | 全部任务 | * 搜索回 | \$1 |
|------------|------|----------------|------|--------------|------------|------------|---------|------|------|-------|-----|
|            | 任务ID | 任务名称           | 扫描类型 | 扫描目标         | 检测结果       |            |         | 执行方式 | 优先级  | 任务状态  | 操作  |
|            | 30   | > 192.168.7.79 | 系统扫描 | 192.168.7.79 | ● 商(0) ● 中 | =(0) ●低(0) | ● 信息(0) | 立即执行 | 中    | 排队    | 停止  |

#### 系统扫描

| 配置信息   | 说明                                                                                                    |
|--------|----------------------------------------------------------------------------------------------------|
| 扫描目标方式 | 选择扫描目标的方式,包括手动输入、使用资产、批量导入列表                                                                                                    |
| 扫描目标   | 输入的内容有[单个主机]和[主机组]两种,多个之间以英文逗号(,)或换行分隔<br>*单个主机示例:192.168.1.100 也可使用域名:www.example.com<br>* IPv6示例:2001:fecd:ba23:cd1f:dcb1:1010:9234:4088<br>* 主机组示例:192.168.1.0/24,192.168.2.1-254,192.168.3.1-192.168.3.254<br>* 排除某个IP:192.168.1.0/24!192.168.1.100 |
| 任务名称   | 输入任务名称                                                                                                    |
| 执行方式   | 选择立即执行或者定时执行                                                                                                    |
| 检测模式   | 完全扫描:采用主机存活判断、端口扫描、服务判断、漏洞测试的步骤对扫描目标进行完整的安全扫描                                                                                                    |

| 配置信息     | 说明                                             |
|----------|------------------------------------------------|
|          | 强制扫描: 使用强制手段对扫描目标进行主机存活、端口服务探测                 |
|          | 登录审计:利用配置好的用户名密码列表对主机进行登录后的本地审计                |
| 漏洞插件模板   | 选择不同的漏洞插件模板                                    |
| 分布式引擎    | 默认:系统将根据引擎的负载情况,智能选择工作引擎。<br>local:系统将会选择本地引擎。 |
| 执行优先级别   | 当任务达到并发上限时, '排队等待中'级别高的任务将优先执行                 |
| 检测结束发送邮件 | 扫描结束后发送邮件,需配置邮件                                |
| 检测结束发送短信 | 扫描结束后发送短信,需配置短信网关                              |

#### 添加 Web 扫描任务

用账号(admin)登录设备,在"任务中心>新建任务>系统扫描"中,选择手动输入,先在扫描目标中填写需要防护的 URL 地址,本例为 http:// 172.16.101.74,然后填写任务名称,再选择"提交"。

| 日 新建任务    |                      |                                      |                                                                                  |
|-----------|----------------------|--------------------------------------|----------------------------------------------------------------------------------|
| 基本配置 高级选项 |                      |                                      |                                                                                  |
| 新建任务类型    | 系统扫描 ✓ Web扫描         | □ 令靖解 □ 仅存活探测                        | *提示:如勾选仅做基础探测,则不进行漏洞扫描,仅探测资产存活状态和端口开放情况                                          |
| 扫描目标方式    | ④ 手动绘入 (使用资产)        | 批量导入 〇会话录制                           |                                                                                  |
| 扫描目标      | http://172.16.101.74 |                                      | * 13曲目転填写現在:<br>IPA式等時192.168.1.100.IPv6示例: xxxxxxxxxxxxxxxxxxxxxxxxxxxxxxxxxxxx |
| 任务名称      | http://172.16.101.74 |                                      | *提示: 请填写任务名称,长度在[1-40]字符之间                                                       |
| 执行方式      | 立即执行                 | * * 提示: 请选择执行方式                      |                                                                                  |
| WEB漏洞插件模板 | 全部WEB漏洞              | * 提示: 请选择漏洞插件模板                      |                                                                                  |
| 执行优先级别    | <b>中</b>             | * #提示:当任务达到并发上限时, "排队等待中"级别高的任务将优先执行 | ŕ                                                                                |
| 分布式引擎     | 默认                   | ▼ *默认:系统将根据引擎的负载情况,智能选择工作引擎 local:系统 | 将会选择 <mark>本地引擎</mark>                                                           |
| 告警模板      | 无                    | ▼ *提示:告警发送配置,请到[系统管理>任务告警]下设置        |                                                                                  |
|           | 提交                   |                                      |                                                                                  |

任务添加完成后可以在"任务中心>任务列表"中查看系统扫描任务的执行进度。刚添加完任务之后,在前几秒任务显示为"排队等待中",之后任务正常扫描时为"正在执行中"。

| <b>9</b> (1 | 务列表  | ■ 工作列表                 |        |                      | 新増+ 刷新の                  | 至    | 全部任务 | ▼ 搶麥[回 | 车] | ¢ |
|-------------|------|------------------------|--------|----------------------|--------------------------|------|------|--------|----|---|
|             | 任务ID | ▼ 任务名称                 | ◎ 扫描类型 | 扫描目标                 | 检测结果                     | 执行方式 | 优先级  | 任务状态   | 操作 |   |
|             | 31   | > http://172.16.101.74 | WEB扫描  | http://172.16.101.74 | ●高(0) ●中(0) ●低(0) ●信息(0) | 立即执行 | 中    | 排队     | 停止 |   |

#### WEB 扫描

| 配置信息   | 说明                                                                                                    |
|--------|----------------------------------------------------------------------------------------------------|
| 扫描目标方式 | 选择扫描目标的方式,包括手动输入、使用资产、批量导入列表和会话录制                                                                                                    |
| 扫描目标   | URL地址: http://www.example.com/或 https://www.example.com/<br>URL地址: http://192.168.1.100/或 https://192.168.1.100/<br>IPv6 URL示例: http://[2001:fecd:ba23:cd1f:dcb1:1010:9234:4088]/<br>多个URL以英文逗号(,)或回车分隔 |
| 任务名称   | 输入任务名称                                                                                                    |
| 执行方式   | 选择立即执行或者定时执行                                                                                                    |

| 配置信息     | 说明                                 |
|----------|------------------------------------|
| 漏洞插件模板   | 选择不同的漏洞插件模板                        |
| 分布式引擎    | 默认:系统将根据引擎的负载情况,智能选择工作引擎。同时也可以指定引擎 |
| 执行优先级别   | 当任务达到并发上限时, '排队等待中'级别高的任务将优先执行     |
| 检测结束发送邮件 | 扫描结束后发送邮件,需配置邮件                    |
| 检测结束发送短信 | 扫描结束后发送短信,需配置短信网关                  |

#### 3.2.3 结果验证

查看漏洞类别

添加的系统扫描任务执行结束后,可以在"报表管理>在线查询>漏洞类别"中,查看系统扫描的详细结果。

| ★ 書询 重置     |
|-------------|
|             |
| ₽₩EXCEL × © |
| 漏洞评分        |
| 9.3         |
| 10          |
| 7.5         |
| 8.5         |
| 7.8         |
| 7.1         |
| 0.0         |
| 9.3         |
| 7.5         |
| 8.5         |
| 7.8         |
| 7.1         |
| 7.5         |
| 7.5         |
| 7.5         |
| 8.8         |
| se          |

#### 3.2.4 导出报表

导出系统漏洞报表

添加的系统扫描任务执行结束后,可以在"报表管理>导出报表"中,选择"系统扫描资产",然 后选择"指定资产"、"检测任务时间段"和"导出格式",最后点击"导出"按钮导出报表。

| ▲ 导出报表 <>> 提表列表 | ▲ 报表模板                               |                                             |                               |
|-----------------|--------------------------------------|---------------------------------------------|-------------------------------|
| 输出报表            |                                      |                                             |                               |
| 选择导出模式          | <ul> <li>接任务</li> <li>按资产</li> </ul> |                                             |                               |
| 任务名称            | 调选择任务                                | * 撮え                                        | 示: 请选择需要导出的任务 (支持多选, 不支持存活任务) |
| 导出格式            | 🖲 HTML 🕤 🛛 WORD W 🔷 PDF 📐            | C EXCEL 🗙 C XML 🚾 * 慶                       | 示:包含基线任务时,不可导出PDF格式           |
| 导出方式            | 详细报表                                 | · "提示:请选择导动方式。基线任务反支持统计报表导动                 |                               |
| 寻出文件名           |                                      | *提示: 请填写导出的文件名称。限制: [1-42]字符之间,限制字符: \/:*?" | <>   , (), `, ( ).            |
| 设置压缩包密码         | ×                                    |                                             |                               |
| <b>&amp;表欄板</b> | 默认模板                                 | ★ *提示: 请选择报表模板                              |                               |
| 合田              |                                      |                                             |                               |
|                 |                                      |                                             |                               |

#### 导出 Web 漏洞报表

添加的系统扫描任务执行结束后,可以在"报表管理>导出报表"中,选择"Web 扫描资产",然 后选择"指定资产"、"检测任务时间段"和"导出格式",最后点击"导出"按钮导出报表。

| ▲ 导出报表 < <p>E 报表列表 ♣ 报表</p> | 5模板                                  |                                     |                                   |
|-----------------------------|--------------------------------------|-------------------------------------|-----------------------------------|
| 输出报表                        |                                      |                                     |                                   |
| 选择导出模式                      | <ul> <li>接任务</li> <li>按资产</li> </ul> |                                     |                                   |
| 任务名称                        | × 192.168.7.79                       |                                     | *提示:请选择需要导出的任务 (支持多选,不支持存活任务)     |
| 任务历史执行时间                    | ×                                    |                                     | *提示:默认导出各子任务最近一次扫描结果,可自定义选择历史扫描结果 |
| 导出格式                        | 🖲 HTML 👩 🛛 WORD 🚺 🔿 PDF 📐            | 🗆 EXCEL 🔀 🛛 XML 🔜                   | *提示:包含基线任务时,不可导出PDF格式             |
| 导出方式                        | 详细报表                                 | ▼ *提示:请选择导出方式。基线任务仅支持统计报表导出         |                                   |
| 导出文件名                       | 192.168.7.79                         | *提示:请填写导出的文件名称。限制: [1-42]字符之间,限制字符: | //:*?*<> ,(),`,(),                |
| 设置压缩包密码                     | ×                                    |                                     |                                   |
| 报表模板                        | 默认模板                                 | <ul> <li>* 提示: 请选择报表模板</li> </ul>   |                                   |
| 9.41                        |                                      |                                     |                                   |

#### 导出报表

| 配置信息        | 说明                                         |  |  |  |
|-------------|--------------------------------------------|--|--|--|
| 选择导出对象      | 选择导出系统扫描资产或者WEB扫描资产,数据库检测、 口令猜解任务都属于系统扫描范畴 |  |  |  |
| 指定资产组       | 仅显示已检测过的资产组                                |  |  |  |
| 检测任务时间段     | 开始时间-至-结束时间                                |  |  |  |
| 导出格式        | 选择HTML、WORD、PDF、EXCEL、XML格式                |  |  |  |
| 导出方式        | 选择详细报表或统计报表                                |  |  |  |
| 报表标题        | 报表标题                                       |  |  |  |
| 导出文件名       | 导出文件名                                      |  |  |  |
| 导出CNNVD信息   | 若开启此按钮,系统详细报表中的系统漏洞中会包含CNNVD字段             |  |  |  |
| 自定义HTML详细报表 | 自定义HTML详细报表,可以自定义                          |  |  |  |
| 自定义公司信息     | 自定义公司信息                                    |  |  |  |
| 设置压缩包密码     | 设置压缩包密码                                    |  |  |  |

# 3.3 分布式部署网络结构

UNIS 漏洞扫描系统支持分布式部署,集中管控中心既可作为管理端,也可以作为扫描引擎,统一 下发扫描任务至下级引擎,并在管控中心统一分析、统一展示。

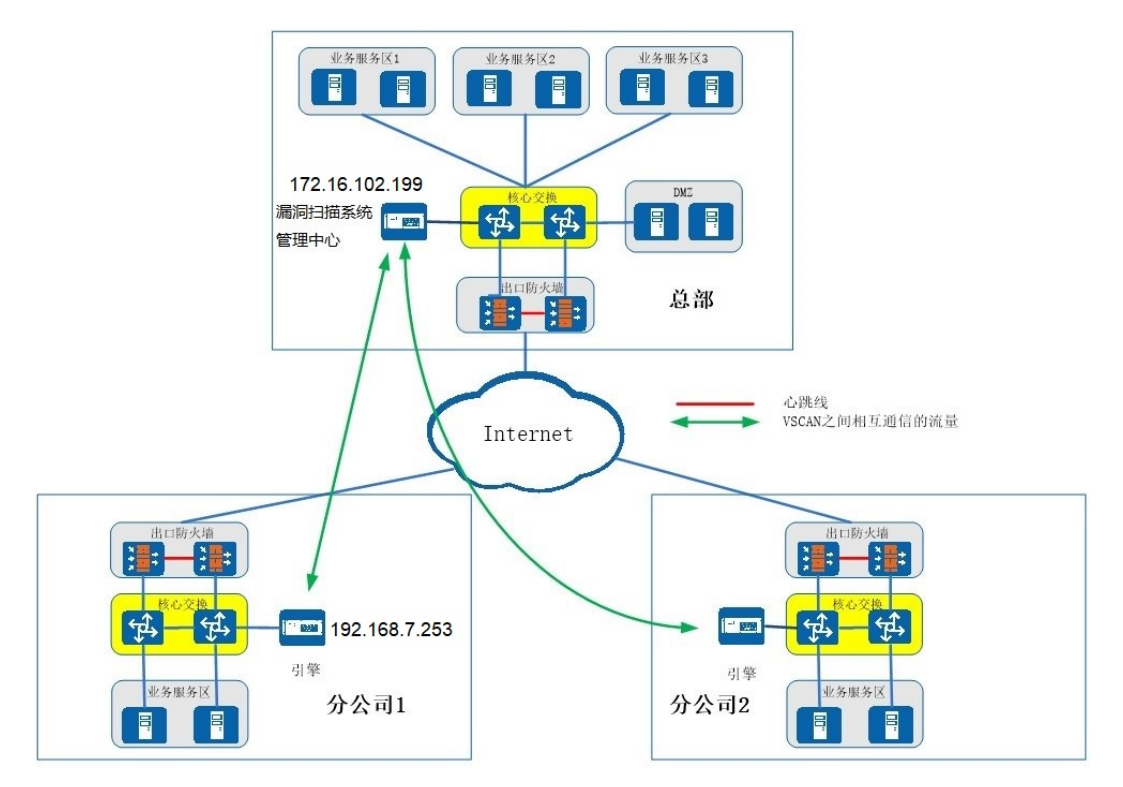

## 3.4 分布式部署配置

#### 3.4.1 配置 IP 地址

用账号(account)登录设备,在"系统管理>网络接口>IP地址管理"中,选择 MngtVlan,点击"编辑"按钮。

| UNIS           | 漏洞扫描系统          |                                                                          |                                     |      |         |                |       |
|----------------|-----------------|--------------------------------------------------------------------------|-------------------------------------|------|---------|----------------|-------|
| 秦 系統管理 <       | ⇒ IP管理配置 A 接口配置 | ☆ 路由配置 ■ DNS配置                                                           |                                     |      | 自动DHCP+ | 新増+ 刷新こ 捜索[回车] | 0     |
| 账号管理<br>网络按口   | VLAN名称          | IP地址                                                                     | 子网掩码                                | Mtu  | 状态      | 操作             |       |
| 外发配置<br>告警配置   | MngtVlan        | 192.168.0.1<br>172.16.102.153<br>2001:fecd:ba23:cd1f:dcb1:1010:9234:4088 | 255.255.255.0<br>255.255.255.0<br>0 | 1500 | 启用      | siti.∕ ∰sx     |       |
| 分布式部署<br>日期/时间 | 总计1条记录          |                                                                          |                                     |      |         |                | < 1 → |

再点击"下一步"调过 VLAN 基本配置。

| VLAN接口配置 |          | ×<br>2 接口IP地址配置                                          |
|----------|----------|----------------------------------------------------------|
| VLAN编号   | 1        | * [系统内置VLAN编号为1<br>新增VLAN号请输入[2-4094]之间,且不同于已有VLAN号的数字 ] |
| VLAN名称   | MngtVlan | VLAN名称,不定义名称则默认命名为: VLAN编号                               |
| Mtu      | 1500     | *                                                        |
| 状态       | 启用       | v ž                                                      |
| 下─歩 ⊙    |          |                                                          |

点击"新增"增加 192.168.7.253 的 IP 地址,子网掩码 255.255.255.0,然后点击"保存",最后 点击完成,"完成"配置。

| VLAN接口配置                                             |                                  | ×        |
|------------------------------------------------------|----------------------------------|----------|
| 1 • 基本配置                                             | 2                                | 接口IP地址配置 |
| 新增+                                                  |                                  |          |
| 支持IPv4以及IPv6网络地址<br>IPv6示例: 2001:fecd:ba23:cd1f:dcb1 | 1:1010:9234:4088 IPv6前缀范围: 0-128 |          |
| IP地址                                                 | ▲ 子同擁码                           | 操作       |
| 192.168.7.253                                        | 255.255.255.0                    | 保存+ 取満-  |
| 192.168.0.1                                          | 255.255.255.0                    | BHR9=    |
| 192.168.13.177                                       | 255.255.255.0                    | 删除来      |
| 完成 ④                                                 |                                  |          |

#### 配置路由

在"系统管理>网络接口>路由配置"中,点击"添加"按钮,添加下一跳为192.168.7.1的默认路 由,然后点击"提交"。

| ≓ IP管理配置 | A 接口配置 | ◇ 路由配置 | ■ DNS配置 |             |              | 新雄+ | 刷新ご   | 搜索[回车] | 0     |
|----------|--------|--------|---------|-------------|--------------|-----|-------|--------|-------|
| 目的地址     |        |        | *       | 子间掩码/子网前缀长度 | 丙一丙          | м   | etric |        |       |
| 0.0.00   |        |        |         | 0.0.0.0     | 192.168.13.1 | 0   |       |        |       |
| 息计1条记录   |        |        |         |             |              |     |       |        | < 1 → |

IP 管理配置

| 参数            | 说明            |
|---------------|---------------|
| VLAN名称 网桥口的名称 |               |
| IP地址/子网<br>掩码 | 网桥的IP地址、掩码    |
| 状态            | 设置网桥接口的启用或禁用  |
| 操作            | 对网桥口做删除或编辑的操作 |

#### 3.4.2 配置分布式扫描引擎

用超级管理员账号(account)登录设备,在"系统管理>分布式部署>分布式配置"中,点击"作为分 布式引擎"按钮,将 UNIS 漏洞扫描系统改成引擎模式,然后进行配置,选择对应的管控中心。本 例管控中心 IP 为 172.16.102.199。

| <b>1</b> 分布式设置 追引擎列表 |             |                                                                        |
|----------------------|-------------|------------------------------------------------------------------------|
| 基本选项                 |             |                                                                        |
| 作为分布式引擎              | <b>~</b>    | *提示:开启后当前设备将只作为扫描工作引擎。                                                 |
| 引擎名称(別名)             | local11     | * 限制:长度在[5-32]之间,提示:分布式引擎建议使用IP地址组合的方式命名。例如:dist_192.168.1.100         |
| 管理中心地址               | 172.18.0.58 | * 提示:本机地址为127.0.0.1: 其他管理地址需填可达且有效的IP地址<br>注意:开会分布式的管理中小地址不能都蛋自己的管理地址I |
|                      | _           |                                                                        |

配置成功后,点击"提交"系统会自动重启。重启完成后,即可作为一个引擎使用。每次修改完引擎的配置后,都需要重启分布式引擎配置才会生效。

| t 分布式设置 11 引擎列 | 表           |                                                                      |
|----------------|-------------|----------------------------------------------------------------------|
| 基本选项           |             |                                                                      |
| 作为分布式引擎        |             | *提示:开启后当前设备将只作为扫描工作引擎。                                               |
| 引擎名称(别名)       | local11     | *限制:长度在[5-32]之间。提示:分布式引擎建议使用IP地址组合的方式命名。例如: d                        |
| 管理中心地址         | 172.18.0.58 | *提示:本机地址为127.0.0.1;其他管理地址需填可达且有效的IP地址<br>注意:开启分布式的管理中心地址不能配置自己的管理地址! |
|                | 提交          |                                                                      |
|                | 确定开启分布式。    | ? 提示:提交后会 <mark>重启</mark> 设备,若无更改配置,则不会重启。                           |
|                |             | ROH MISA                                                             |
|                |             |                                                                      |

#### 3.4.3 配置分布式扫描管控中心

用超级管理员账号(account)登录管控中心漏扫地址,在"系统管理>分布式部署>引擎列表"中,点击"增加引擎地址"按钮,填写引擎的地址,然后点击"提交"按钮。本例引擎 IP 为 192.168.7.253。

| SecPath 漏洞拮 | ]描系统   |    |                               | ▲ 接触上傳  | accou |
|-------------|--------|----|-------------------------------|---------|-------|
| t 分布式设置     | 增加引擎地址 |    | ×                             | 增加引擎地址+ | RIN D |
| 引擎名称        | 引擎IP地址 |    | *提示:信任此P地址,保证子工作引擎与主控管理中心正常通信 | 自动同步规划  |       |
| local       |        | 提交 |                               | Yes     |       |
| local       |        |    |                               | Yes     |       |

添加完成后,可以在引擎列表中看到新增的引擎。

| t 分布式设置 Li 引擎列表 |         |           |    |        | 就加引擎地址+ 刷新C |
|-----------------|---------|-----------|----|--------|-------------|
| 引擎名称            | 引擎奥型    | ▼ SI罪IP   | 秋恋 | 自动同步策略 | 自动同步规则      |
| local           | WEB扫描引擎 | 127.0.0.1 | 启用 | Yes    | Yes         |
| local           | 基线核查引擎  | 127.0.0.1 | 启用 | Yes    | Yes         |
| local           | 系统扫描引擎  | 127.0.0.1 | 启用 | Yes    | Yes         |
| local           | 口令强解引擎  | 127.0.0.1 | 启用 | Yes    | Yes         |

注: 引擎加载到管控中心漏扫中需要时间,请耐心等待

#### 3.4.4 配置策略

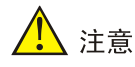

扫描任务中若检测到1个扫描目标在线,则会占用1个IP数量授权,占用后删除资产可以释放授权,E6202P04版本以及之后版本支持资产删除。

#### 系统扫描配置

用账号(admin)登录管理中心(172.16.102.199) "任务中心>新建任务>系统扫描"中,选择手动 输入,先在扫描目标中填写需要防护的 IP 或者 IP 网段,本例为 192.168.7.79,然后填写任务名称,再选择"提交"。

| □ 任务中心 ◇ □ 新建任务                        |                                                                                |                                                                                                    | Ċ |
|----------------------------------------|--------------------------------------------------------------------------------|----------------------------------------------------------------------------------------------------|---|
| 新建任务 基本配置 高级选项                         |                                                                                |                                                                                                    |   |
| 任务列表<br>探测未知站点 新建任务类型<br>安全基项检测 扫描目标方式 | <ul> <li>✓ 系統闫猫 (Web闫猫 □ 口令張峰 □ 仅存活探測</li> <li>● 手动輸入 ○ 使用资产 ○ 批量号入</li> </ul> | · 揭示: ba0)進伏維基維粹則,則不进行產幣目標,仅原则進产等活快率到滿口开放情況                                                                                     |   |
| 較還岸检測 扫描目标<br>会话录制                     | 192.168.7.79                                                                   | * 13編目标編号規模:<br>IP4-研修192.168.1.100JP46元号: xxxxxxxxxxxxxxxxxxxxxxxxxxxxxxxxxxxx                                                 |   |
| <ul> <li>◎ 资产管理</li> </ul>             |                                                                                | 潮電示明: www.example.com<br>URL示例: http://192.168.1100/.https://www.example.com/<br>http://jcoocooccoocoocooccooccooccooccoocc)/   |   |
| ♪● 策略模板 <                              |                                                                                | 振行の意味後: 192.168.1.1/24/192.168.1.1-255/192.168.1.1  検拭192.168.3.cc、192.168.bb.cc、192.aabb.cc悟式将全被视为域名, 清晴认后提交  多个之间以英文道号()成成片分隔 |   |
| 過 报表管理         <           任务名称        |                                                                                | * 揭示: 请填写任务名称,长度在[1-40]字符之间                                                                                                    |   |
| 系統管理 < 执行方式                            | 立即执行 ▼ * 提示: 请选择执行方式                                                           |                                                                                                    |   |
| 系统漏洞模板                                 | 全部漏洞扫描 * 推示: 请选择漏洞插作                                                           | 構版                                                                                                    |   |
| 检测模式                                   | 标准扫描 ▼ 标准扫描: 默认选择社                                                             | 准满口的端口范围,采用主机存活判断、端口扫描、服务判断、漏洞测试的步骤对扫描目标进行完整的安全扫描<br>#P=F=#===10==== #==10=====                                                 |   |
|                                        | (代題:194) (代題:1037)<br>完全[1時] 默认选择:<br>深度[1時: 利用配量)                             | 海国防田口士14行药,第二酸药用何<br>新闻口助用口石器,积土机疗者对新新,黄口曰黑,服务判断,漏洞除成的步骤对归扁目标进行完整的安全归庸<br>的用户省器将列唤对主机进行量表面的安全归庸                                 |   |
| 调试模式                                   | ✓ 若开启,则记录目标:                                                                   | 细插件执行日志。                                                                                                    |   |
| 执行优先级别                                 | 中 * 提示: 当任务达到并2                                                                | 上限时,排队等待中"级别离的任务将优先执行                                                                                                    |   |
| 分布式引擎                                  | 戦认 ▼ * 戦 认: 緊 応 ド 根 溜 引 り * 注 巻: 下 发 口 令 満 解 4                                 | 的负数情况, <mark>智能</mark> 选择工作引擎 local: 系统序合选择本 <mark>地引擎</mark><br>务者使用非新认字典,系统场自动选择本地默认引擎                                        |   |
| 告警機板                                   | 无 ▼ *提示:告警发送配置.                                                                | 请到[系统管理>任务告署]下设置                                                                                                    |   |
|                                        | <u>我</u>                                                                       |                                                                                                    |   |

任务添加完成后可以在"任务中心>任务列表"中查看系统扫描任务的执行进度。添加完任务之后, 在前几秒任务显示为"排队等待中",之后任务正常扫描时为"正在执行中"。

| o f | <del>I</del> 务列表 | ■ 工作列表         |        |              | 新増+ 刷新の                      | 至    | 全部任务 | • 推察[[] | []年] | ¢ |
|-----|------------------|----------------|--------|--------------|------------------------------|------|------|---------|------|---|
|     | 任务ID             | 任务名称           | ↓ 扫描类型 | 扫描目标         | 检测结果                         | 执行方式 | 优先级  | 任务状态    | 腺作   |   |
|     | 32               | > 192.168.7.79 | 系统扫描   | 192.168.7.79 | ● 商(0) ● 中(0) ● 低(0) ● 信息(0) | 立即执行 | 中    | 排队      | 停止   |   |

#### 系统扫描

| 配置信息   | 说明                                                                                                    |
|--------|----------------------------------------------------------------------------------------------------|
| 扫描目标方式 | 选择扫描目标的方式,包括手动输入、使用资产、批量导入列表                                                                                                    |
| 扫描目标   | 输入的内容有[单个主机]和[主机组]两种,多个之间以英文逗号(,)或换行分隔<br>*单个主机示例:192.168.1.100也可使用域名:www.example.com<br>* IPv6示例:2001:fecd:ba23:cd1f:dcb1:1010:9234:4088<br>* 主机组示例:192.168.1.0/24,192.168.2.1-254,192.168.3.1-192.168.3.254<br>* 排除某个IP:192.168.1.0/24!192.168.1.100 |
| 任务名称   | 输入任务名称                                                                                                    |
| 执行方式   | 选择立即执行或者定时执行                                                                                                    |
| 检测模式   | 完全扫描:采用主机存活判断、端口扫描、服务判断、漏洞测试的步骤对扫描目标<br>进行完整的安全扫描<br>强制扫描:使用强制手段对扫描目标进行主机存活、端口服务探测<br>登录审计:利用配置好的用户名密码列表对主机进行登录后的本地审计                                                                                                    |
| 漏洞插件模板 | 选择不同的漏洞插件模板                                                                                                    |
| 分布式引擎  | 默认:系统将根据引擎的负载情况,智能选择工作引擎。                                                                                                    |

| 配置信息     | 说明                             |
|----------|--------------------------------|
|          | local: 系统将会选择本地引擎。             |
| 执行优先级别   | 当任务达到并发上限时, '排队等待中'级别高的任务将优先执行 |
| 检测结束发送邮件 | 扫描结束后发送邮件, 需配置邮件               |
| 检测结束发送短信 | 扫描结束后发送短信,需配置短信网关              |

#### 添加 Web 扫描任务

用账号(admin)登录设备,在"任务中心>新建任务>系统扫描"中,选择手动输入,先在扫描目标中填写需要防护的 URL 地址,本例为 http://172.16.101.74,然后填写任务名称,再选择"提交"。

| 日 新建任务    |                      |                                       |                                                                                   |
|-----------|----------------------|---------------------------------------|-----------------------------------------------------------------------------------|
| 基本配置 高级选项 |                      |                                       |                                                                                   |
| 新建任务类型    | 系统扫描 ✓ Web扫描         | □令猜解 □ 仅存活探测                          | *提示:如勾选仅做基础探测,则不进行漏洞扫描,仅探测资产存活状态和端口开放情况                                           |
| 扫描目标方式    |                      | 批量导入 〇会话录制                            |                                                                                   |
| 扫描目标      | http://172.16.101.74 |                                       | * 13曲目を填写規范:<br>IPv4元第192.168.1.100.IPv6元労): xxxxxxxxxxxxxxxxxxxxxxxxxxxxxxxxxxxx |
| 任务名称      | http://172.16.101.74 |                                       | *提示:请填写任务名称,长度在[1-40]字符之间                                                         |
| 执行方式      | 立即执行                 | ▼ *提示:请选择执行方式                         |                                                                                   |
| WEB漏洞插件模板 | 全部WEB漏洞              | ▼ *提示: 请选择漏洞插件模板                      |                                                                                   |
| 执行优先级别    | <b></b>              | ▼ *提示:当任务达到并发上限时,'排队等待中'级别高的任务将优先执行   | ŕ                                                                                 |
| 分布式引擎     | 默认                   | ▼ * 默认:系统将根据引擎的负载情况,智能选择工作引擎 local:系统 | 将会选择 <mark>本地引擎</mark>                                                            |
| 告警模板      | 无                    | ▼ *提示:告警发送配置,请到[系统管理>任务告警]下设置         |                                                                                   |
|           | 提交                   |                                       |                                                                                   |

任务添加完成后可以在"任务中心>任务列表"中查看系统扫描任务的执行进度。刚添加完任务之后,在前几秒任务显示为"排队等待中",之后任务正常扫描时为"正在执行中"。

| <b>0</b> fi | 务列表  | ■ 工作列表                 |        |                      | 新增+ 刷新 2                 | 至    | 全部任务 | * 搜索[[]] | 1    | ¢ |
|-------------|------|------------------------|--------|----------------------|--------------------------|------|------|----------|------|---|
|             | 任务ID | ▼ 任务名称                 | ◎ 扫描类型 | 扫描目标                 | 检测结果                     | 执行方式 | 优先级  | 任务状态     | 操作   |   |
|             | 31   | > http://172.16.101.74 | WEB扫描  | http://172.16.101.74 | ●斎(0) ●中(0) ●低(0) ●信息(0) | 立即执行 | 中    | 排队       | (B)) |   |

#### WEB 扫描

| 配置信息   | 说明                                                                                                    |  |  |  |  |
|--------|----------------------------------------------------------------------------------------------------|--|--|--|--|
| 扫描目标方式 | 选择扫描目标的方式,包括手动输入、使用资产、批量导入列表和会话录制                                                                                                    |  |  |  |  |
| 扫描目标   | URL地址: http://www.example.com/或 https://www.example.com/<br>URL地址: http://192.168.1.100/或 https://192.168.1.100/<br>IPv6 URL示例: http://[2001:fecd:ba23:cd1f:dcb1:1010:9234:4088]/<br>多个URL以英文逗号(,)或回车分隔 |  |  |  |  |
| 任务名称   | 输入任务名称                                                                                                    |  |  |  |  |
| 执行方式   | 选择立即执行或者定时执行                                                                                                    |  |  |  |  |
| 漏洞插件模板 | 选择不同的漏洞插件模板                                                                                                    |  |  |  |  |
| 分布式引擎  | 默认:系统将根据引擎的负载情况,智能选择工作引擎。同时也可以指定引擎                                                                                                    |  |  |  |  |
| 执行优先级别 | 当任务达到并发上限时,'排队等待中'级别高的任务将优先执行                                                                                                    |  |  |  |  |

| 配置信息     | 说明                |
|----------|-------------------|
| 检测结束发送邮件 | 扫描结束后发送邮件, 需配置邮件  |
| 检测结束发送短信 | 扫描结束后发送短信,需配置短信网关 |

#### 3.4.5 结果验证

查看漏洞类别

添加的系统扫描任务执行结束后,可以在"报表管理>在线查询>漏洞类别"中,查看系统扫描的详细结果。

| 🖵 任务中心  |   | ◆ 资产漏洞查询          |              |                                                    |            |                     |                    | ¢           |
|---------|---|-------------------|--------------|----------------------------------------------------|------------|---------------------|--------------------|-------------|
| ◎ 资产管理  |   | 全部资产 * 搜索[回车键可搜索] |              | 资产组 *                                              | 漏洞等级       |                     | ,                  | ≫ 直询 重置     |
| ┢- 策略模板 | < | ★ 漏洞列表            |              |                                                    |            |                     |                    |             |
| ■ 报表管理  | ~ |                   | 101014-0     |                                                    | 1010041-00 |                     |                    | Ş≝EXCEL ♥ ₽ |
| 数据查询    |   | 20 <sup>14</sup>  | <b>准</b> 洞零级 | <b>進過名称</b>                                        | 進利数量       | <b>温洞</b> 奕別        | 端山/服务              | 温润评分        |
| 对比分析    |   | 172.18.0.49       | 高风险          | Microsoft Windows SMB服务器多个漏洞 (ms17-010) 【原理扫描】     | 1          | 默认探测                | 445/microsoft-ds   | 9.3         |
| 导出报表    |   | 172.18.0.49       | 高风险          | 检测到目标操作系统已停止维护【原理扫描】                               | 1          | 默认探测                | 445/microsoft-ds   | 10          |
| 系統管理    |   | 172.18.0.49       | 高风险          | Oracle Database SQL注入漏洞(CVE-2005-0297)             | 1          | SQLI主入              | 1521/oracle-tns    | 7.5         |
|         |   | 172.18.0.49       | 高风险          | Oracle数据库服务器MDSYS.SDO_CS软件包远程溢出漏洞(CVE-200          | 1          | 缓冲区溢出               | 1521/oracle-tns    | 8.5         |
|         | = | 172.18.0.49       | 高风险          | Oracle数据库服务器Listener组件未明安全漏洞 (CVE-2010-0911)       | 1          | 其它                  | 1521/oracle-tns    | 7.8         |
|         |   | 172.18.0.49       | 高风险          | Oracle Database Server Core RDBMS组件远程安全漏洞 (CVE-201 | 1          | 其它                  | 1521/oracle-tns    | 7.1         |
|         |   | 172.18.0.49       | 高风险          | null                                               | 1          |                     | 1521/oracle-tns    | 0.0         |
|         |   | 172.18.0.49       | 高风险          | Microsoft Windows SMB服务器多个漏洞 (ms17-010) 【原理扫描】     | 1          | 默认探测                | 445/microsoft-ds   | 9.3         |
|         |   | 172.18.0.49       | 高风险          | Oracle Database SQL注入漏洞(CVE-2005-0297)             | 1          | SQL注入               | 1521/oracle-tns    | 7.5         |
|         |   | 172.18.0.49       | 高风险          | Oracle数据库服务器MDSYS.SDO_CS软件包运程溢出漏洞(CVE-200          | 1          | 織沖区溢出               | 1521/oracle-tns    | 8.5         |
|         |   | 172.18.0.49       | 高风险          | Oracle数据库服务器Listener组件未明安全漏洞(CVE-2010-0911)        | 1          | 其它                  | 1521/oracle-tns    | 7.8         |
|         |   | 172.18.0.49       | 高风险          | Oracle Database Server Core RDBMS组件远程安全漏洞(CVE-201  | 1          | 其它                  | 1521/oracle-tns    | 7.1         |
|         |   | 172.18.0.203      | 高风险          | OpenSSL 信息泄露漏洞(CVE-2016-2183) 【原理扫描】               | 1          | 默认探测                | 5989/https         | 7.5         |
|         |   | 172.18.0.203      | 高风险          | OpenSSL 缓冲区错误漏洞(CVE-2017-3731)                     | 1          | 織冲区溢出               | 443/vmware esxi se | 7.5         |
|         |   | 172.18.0.203      | 高风险          | OpenSSL 代码问题漏洞(CVE-2017-3730)                      | 1          | 代码问题                | 443/vmware esxi se | 7.5         |
|         |   | 172.18.0.203      | 高风险          | 多款VMware产品缓冲区错误漏洞(CVE-2017-4903)                   | 1          | 缓冲区溢出               | 443/vmware esxi se | 8.8         |
|         |   |                   |              |                                                    |            | CPU使用率: 0.00% 内存使用率 | 2964MB/7860MB 硬曲使用 | 察: 34G/1.8T |

#### CPU使用率: 0.00% 内中使用率: 2904WB/7800WB 被重使用率: 343/1.81

#### 3.4.6 导出报表

导出系统漏洞报表

添加的系统扫描任务执行结束后,可以在"报表管理>导出报表"中,选择"系统扫描资产",然 后选择"指定资产"、"检测任务时间段"和"导出格式",最后点击"导出"按钮导出报表。

| ▲ 导出报表 ピ 报表列表 🔥 | 报表模板                    |                                      |                                |
|-----------------|-------------------------|--------------------------------------|--------------------------------|
| 输出报表            |                         |                                      |                                |
| 选择导出模式          | ● 按任务 ○ 按资产             |                                      |                                |
| 任务名称            | 请选择任务                   |                                      | *提示: 请选择需要导出的任务 (支持多选,不支持存活任务) |
| 导出格式            | 🖲 HTML 😈 🛛 WORD 👿 🔷 PDF | ڬ 🔿 excel 🔀 🔿 XML 🚧                  | * 提示:包含基线任务时,不可导出PDF格式         |
| 导出方式            | 计如报表                    | · "提示:" 崩透挥导山方式。 基线任务仪文持统计报表导动       |                                |
| 导出文件名           |                         | *提示: 请填写导出的文件名称。限制: [1-42]字符之间,限制字符: | : \/:*?*<> ,(),`,{},           |
| 设置压缩包密码         | ×                       |                                      |                                |
| 报表模板            | 默认横板                    | <ul> <li>* 提示: 请选择报表模板</li> </ul>    |                                |
| 母田              |                         |                                      |                                |

导出 Web 漏洞报表

添加的系统扫描任务执行结束后,可以在"报表管理>导出报表"中,选择"Web 扫描资产",然 后选择"指定资产"、"检测任务时间段"和"导出格式",最后点击"导出"按钮导出报表。 导出报表

| 配置信息        | 说明                                        |
|-------------|-------------------------------------------|
| 选择导出对象      | 选择导出系统扫描资产或者WEB扫描资产,数据库检测、口令猜解任务都属于系统扫描范畴 |
| 指定资产组       | 仅显示已检测过的资产组                               |
| 检测任务时间段     | 开始时间-至-结束时间                               |
| 导出格式        | 选择HTML、WORD、PDF、EXCEL、XML格式               |
| 导出方式        | 选择详细报表或统计报表                               |
| 报表标题        | 报表标题                                      |
| 导出文件名       | 导出文件名                                     |
| 导出CNNVD信息   | 若开启此按钮,系统详细报表中的系统漏洞中会包含CNNVD字段            |
| 自定义HTML详细报表 | 自定义HTML详细报表,可以自定义                         |
| 自定义公司信息     | 自定义公司信息                                   |
| 设置压缩包密码     |                                           |

# 4 会话录制配置举例

4.1 组网需求

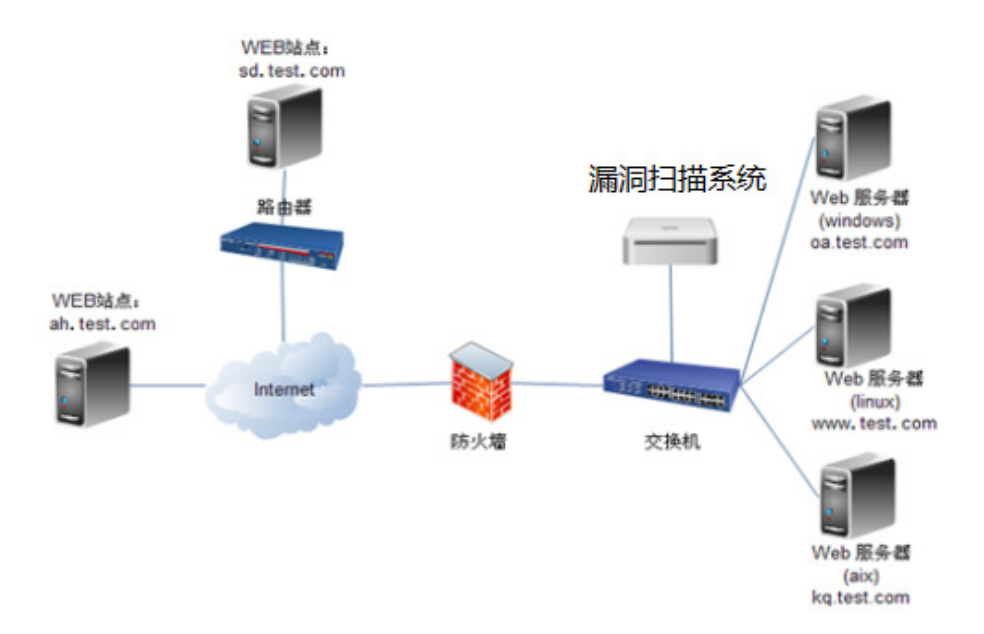

会话录制是设备自身开启代理服务器,由客户端配置代理后,通过记录代理请求中的 URL 信息形成记录的功能,可用于一些爬虫无法爬取,或者隐藏 URL 的站点扫描。

# 4.2 配置步骤

本配置以谷歌浏览器访问漏扫地址,火狐浏览器做代理服务器举例介绍。

1、谷歌浏览器访问漏扫地址,用账号(admin)登录设备,在"任务中心>会话录制"中,点击"录制"按钮。

#### 图4-1 会话录制

| 新速任労                                                                                                    |  |
|----------------------------------------------------------------------------------------------------|--|
| 探测未知站点 没有检索到数据                                                                                                    |  |
| 安全要決約第         ・ 步骤1: 第4項写置要表示的討伐4. 点击开始投稿开始表明           影響雪地滑         感討の影記業           ・雪響: 第2本意見小ー小讨赏意識電加工の代稿。「道路方32方位音音12次目前第3000           ・雪響: 第2本意見小ー小讨赏意識電力の行為第二次目前通知 |  |
|                                                                                                    |  |
| <ul> <li>         ・</li></ul>                                                                                                    |  |
| □ · · · · · · · · · · · · · · · · · · ·                                                                                                    |  |
|                                                                                                    |  |
|                                                                                                    |  |
| THOMAS -                                                                                                    |  |

2、输入要录制的域名>点击"开始录制"。

#### 表4-1 会话录制配置参数

| 参数 | 说明          |
|----|-------------|
| 域名 | 填写需要录制的域名信息 |

#### 图4-2 输入要录制域名

| 占求利                                    |                                                                                                    |      |
|----------------------------------------|----------------------------------------------------------------------------------------------------|------|
| 城名                                     | 183.1.3.102                                                                                                    | li.  |
| •步骤1:                                  | 首先填写需要录制的域名,点击开始按钮开始录制                                                                                                    | 111. |
| <ul> <li>步骤2:</li> <li>步骤3:</li> </ul> | 其次在另外一个浏览器配置http代理,代理服务IP为此设备IP端口为8080<br>然后在配置了http代理的浏览器上,依次访问需要录制的url                                                      |      |
| <ul> <li>注:域</li> <li>注: 此)</li> </ul> | 5対字符限制: ヽ/ い 、 い 、 ヽ ! ' 、 ' \$' 、 ' ; ' 、 ' / ' 、 ' \ n' 、 ' <' 、 ' >' 、 ' / ' 、 ' ?' 、 ' : ' 、 ' "' 、 ' (' 、 ') ' 、 ' ' 、 ' |      |
| •注:会ì                                  | 活動的使用请确认使用的两个消览器没有同时开启代理,避免出现相互代理的情况。推荐使用火狐消览器和谷歌消览器。                                                                         |      |
|                                        |                                                                                                    |      |
| 当衆制的UF                                 | L                                                                                                    | >    |
|                                        |                                                                                                    |      |
|                                        |                                                                                                    |      |
|                                        |                                                                                                    |      |
|                                        |                                                                                                    |      |
|                                        |                                                                                                    |      |
|                                        |                                                                                                    |      |
|                                        |                                                                                                    |      |
|                                        |                                                                                                    |      |
|                                        |                                                                                                    |      |

3、使用火狐浏览器做代理配置,进入"选项>常规>网络代理>设置",配置手动代理设置,"HTTP 代理"填入漏扫设备地址,端口填写 8080,点击确定。

#### 图4-3 浏览器中代理配置

|                                                         |                                                                  | 连接设置                                                                                                 | ×                          |
|---------------------------------------------------------|------------------------------------------------------------------|----------------------------------------------------------------------------------------------------|----------------------------|
| <ul> <li>☆ 常規</li> <li>Q 搜索</li> <li>▲ 隐私与安全</li> </ul> | <ul> <li>检查更新,但田忠</li> <li>不检查更新(不指</li> <li>自动更新搜索引导</li> </ul> | <b>配置访问国际互联网的代理服务器</b> <ul> <li>不使用代理服务器(Y)</li> <li>自动检测此网络的代理设置(W)</li> <li>使用系统代理设置(U)</li> </ul> | *                          |
| じ Firefox 账户                                            | 性能                                                               | ● 手动代理配置( <u>M</u> ) 端口设置为                                                                           | 18080                      |
|                                                         | ✓ 使用推荐的性能设                                                       | HTTP代理(X) 183.1.3.13 编目设备地址 端口(P) 8080                                                               | •                          |
|                                                         | 自动选择适合此电脑                                                        | ✓ 为所有协议使用相同代理服务器( <u>S</u> )                                                                         | =                          |
|                                                         | _                                                                | SSL代理 183.1.3.13 端口(Q) 8080                                                                          | ×                          |
|                                                         | 浏览                                                               | <u>F</u> TP代理 183.1.3.13 端口(E) 8080                                                                  |                            |
|                                                         | <ul> <li>✓ 使用自动滚屏(A)</li> <li>● 使用平滑滚动(M)</li> </ul>             | SO <u>C</u> KS 主机 183.1.3.13 端口(I) 8080<br>● SOC <u>K</u> S v4 ● SOCKS <u>v</u> 5<br>不使用代理(N)        | v                          |
|                                                         | <ul> <li>✓ 始终使用方向键在</li> <li>若在文本框外输入</li> </ul>                 | I                                                                                                    |                            |
|                                                         | 网络代理                                                             | 例如:.mozilla.org, .net.nz, 192.168.1.0/24<br>自动代理配置的 URL ( PAC )<br>file:///E:/proxv.pac 軍新载入         | (E) •                      |
| ⑦ Firefox 帮助                                            | 配置 Firefox 如何连接                                                  | 确定 取消 帮                                                                                              | <sup>§</sup> 助( <u>H</u> ) |

4、关闭火狐浏览器,重新打开,依次访问录制的域名。

#### 图4-4 代理服务器访问域名

| 😵 bWAPP - Login | × +                                                                                       |         |     |
|-----------------|-------------------------------------------------------------------------------------------|---------|-----|
| ← → ⊂ ŵ         | 0 🔏 183.1.3.102/bWAPP/login.php                                                           | 🛡 t     | 3Q捜 |
| 🗘 最常访问  脊 idm:  | is 🔛 wafW2200 🔛 waf透明 🕜 TAP2000-S 🛞 漏扫 🍿 堡垒机 🔢 H3C   私有云 🔜 https://183.1.0.151/ 🔤 webmail |         |     |
| b<br>an         | extremely buggy web app !                                                                 |         |     |
| Login I         | New User Info Talks & Training Blog                                                       |         |     |
| Enter           | Login /                                                                                   | C<br>in |     |
| Login           | CHILDREN'                                                                                 |         |     |
| bee             |                                                                                           |         |     |
| Pass            | word:                                                                                     | B       |     |
| •••             | necsparker                                                                                |         |     |
| Set th          | he security level:                                                                        |         |     |
| low             | Security Audits & Training                                                                |         |     |
| Logi            | in                                                                                        |         |     |

注意: 若出现"代理服务器拒绝连接",可多次点击重试即可。

#### 图4-5 代理服务器拒绝连接

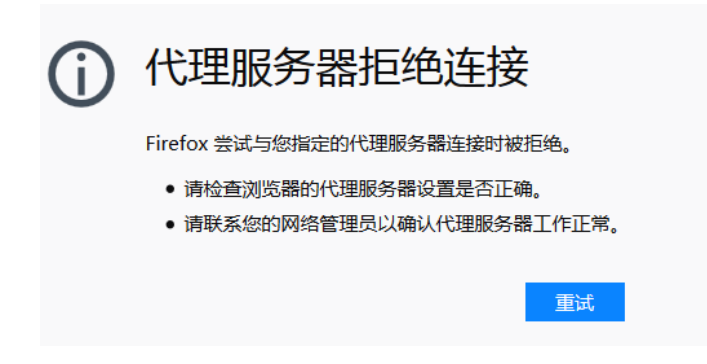

5、在访问结束后点击"停止录制"。

#### 图4-6 会话录制

#### S 已录制的URL

| GET | http://183.1.3.102:80/bWAPP/                           |
|-----|--------------------------------------------------------|
| GET | http://183.1.3.102:80/bWAPP/portal.php                 |
| GET | http://183.1.3.102:80/bWAPP/login.php                  |
| GET | http://183.1.3.102:80/bWAPP/stylesheets/stylesheet.css |
| GET | http://183.1.3.102:80/bWAPP/js/html5.js                |
| GET | http://183.1.3.102:80/bWAPP/images/owasp.png           |
| GET | http://183.1.3.102:80/bWAPP/images/zap.png             |
| GET | http://183.1.3.102:80/bWAPP/images/netsparker.png      |
| GET | http://183.1.3.102:80/bWAPP/images/mk.png              |
| GET | http://183.1.3.102:80/bWAPP/images/mme.png             |
| GET | http://183.1.3.102:80/bWAPP/images/netsparker.gif      |
| GET | http://183 1 3 102:80/bWLPP/images/twitter ppg         |

#### 5、点击保存会话。

#### 图4-7 保存会话

#### ● 已录制的URL

| GET | http://183.1.3.102:80/bWAPP/portal.php                                        |
|-----|-------------------------------------------------------------------------------|
| GET | http://183.1.3.102:80/bWAPP/login.php                                         |
| GET | http://183.1.3.102:80/favicon.ico                                             |
| GET | http://183.1.3.102:80/phpmyadmin                                              |
| GET | http://183.1.3.102:80/phpmyadmin/                                             |
| GET | http://183.1.3.102:80/phpmyadmin/print.css                                    |
| GET | http://183.1.3.102:80/phpmyadmin/phpmyadmin.css.php?lang=zh-utf-8&convcharset |
| GET | http://183.1.3.102:80/phpmyadmin/favicon.ico                                  |
| GET | http://183.1.3.102:80/phpmyadmin/themes/original/img/b_info.png               |
| GET | http://183.1.3.102:80/phpmyadmin/themes/original/img/logo_right.png           |
| GET | http://183.1.3.102:80/phpmyadmin/themes/original/img/b_help.png               |
| GFT | http://183 1 3 102-80/phpmuadmin/themes/original/img/s notice ppg             |
|     |                                                                               |

#### 保存会话 🗈 开始录制 🕨

## 4.3 验证配置

在会话录制列表中可查看保存的会话。

#### 图4-8 查看保存会话

| □ 会活录制 |        |      |      |       | 尿制 | + 刷新ご | ¢ |
|--------|--------|------|------|-------|----|-------|---|
| 历史会话名称 | ▼ 检测目标 | 开始时间 | 结束时间 | URL設量 | 操作 |       |   |

在会话录制列表的会话后点击"下发任务",直接跳转到任务中心列表,可直接使用此会话建立扫描任务,其它配置可参考4.2。

#### 图4-9 会话录制方式下发任务

| □ 任务中心 ~       | 8 新建任务           |                                                                                         | ¢ |  |  |  |  |  |  |  |  |
|----------------|------------------|-----------------------------------------------------------------------------------------|---|--|--|--|--|--|--|--|--|
| 新建任务           | <b>其中形型</b> 東明港兵 |                                                                                         |   |  |  |  |  |  |  |  |  |
| 任务列表<br>探测未知站点 | 新建任务类型           | □ 系統当備   ☑ Web日始   □ 口令薄解   □ Q存进控制                                                     |   |  |  |  |  |  |  |  |  |
| 安全基线检测         | 扫描目标方式           | ○ 手动端入 ○ 使用资产 ○ 効果等入 ⑧ 会活業制                                                             |   |  |  |  |  |  |  |  |  |
| 数据库检测          | 历史会话             | ◆ "提示:我利斯会话,哪前往会话费制 在市政制                                                                |   |  |  |  |  |  |  |  |  |
| 新民族創           | 任务名称             | * 提示: 请填写任务条称: 长度在[1-40]字符之间                                                            |   |  |  |  |  |  |  |  |  |
| ◎ 资产管理 <       | 执行方式             | 立期执行 * "现示:请选择执行方式                                                                      |   |  |  |  |  |  |  |  |  |
| ⅰ- 策略模板 <      | WEB濃润播件模板        | 全部WE8篇词 * "提示: 请选择混词的件模板                                                                |   |  |  |  |  |  |  |  |  |
|                | 执行优先级别           | 中         * 提示: 当任务达到并发上限时, 排队等待中级到簿的任务将优先执行                                            |   |  |  |  |  |  |  |  |  |
| 副扱表管理 く        | 分布式引擎            | 取以 * 款は、系統将構造「壁的合変構成」、警範改基工作19世 [ooil:系統将占法統基本地計算<br>注意: 下足口合導解行為管理部状況と考慮、系統符合為的基本地批測引置 |   |  |  |  |  |  |  |  |  |
| ◎ 系統管理 <       | 告警模板             | 光 ・ 提示: 告替対送取量,通列系統管理>任务告替)下设量                                                          |   |  |  |  |  |  |  |  |  |
|                |                  | 82                                                                                      |   |  |  |  |  |  |  |  |  |
|                |                  | C CPU使用率: 1.00% 内存使用率: 2970MB/7860MB 硬血使用率: 34G/1.8T                                    | ^ |  |  |  |  |  |  |  |  |

# 5 Web cookie 录制扫描配置举例

# 5.1 组网需求

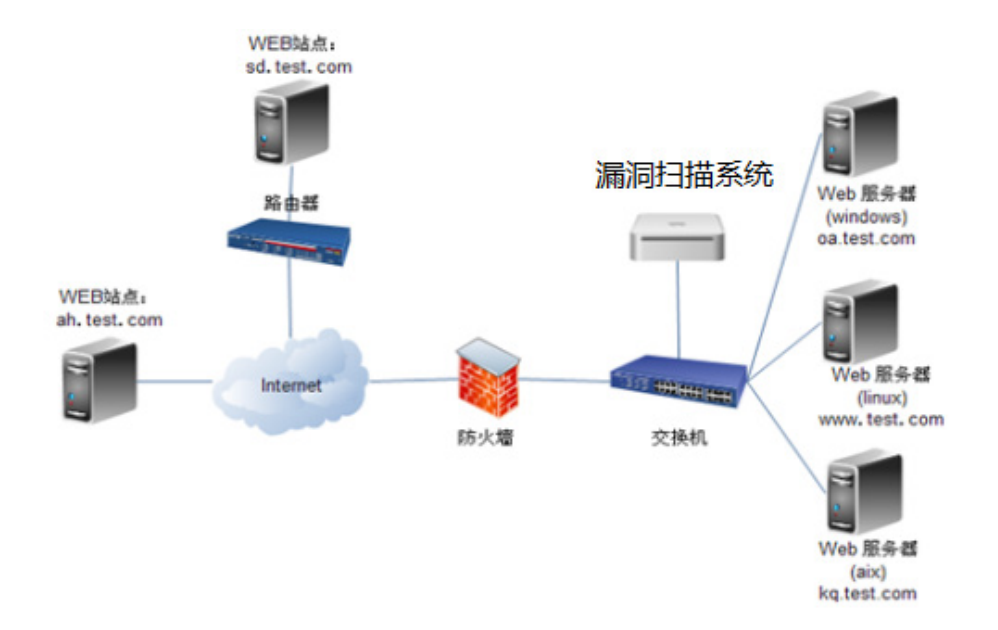

Web 站点设置了主页登录,认证等方式,需要拿到登录认证对应的信息才能扫描到更多的结果。常见的 Web 登录方式绝大多数以 Cookie 认证、Form 认证为主;较少使用的 Web 登录方式有 Basic 认证;NTLM 认证是比较早期的认证技术,目前很少使用。本配置介绍了 Cookie 认证扫描配置方法。

## 5.2 配置步骤

1、火狐浏览器登录需要扫描的网站,登录上去后按 F12 进入开发者工具视图,点击网络。Login 与 Password 登录框输入用户密码,登录认证,开发者视图中查看 POST 提交信息,查看"请求头" 获取提交 Cookie 信息。

#### 图5-1 Cookie 值复制

|     |          |                         | 设为首页 收藏本站                          |              |              |                |          |          |                |             | 初換到宽版 📳 🔶 DIY 🔷                                                                                                |
|-----|----------|-------------------------|------------------------------------|--------------|--------------|----------------|----------|----------|----------------|-------------|----------------------------------------------------------------------------------------------------|
|     |          |                         | O<br>DISCUZ!                       |              |              |                |          | 1 a      | dmin <u>随身</u> | 设置 消息       | 推羅 门戶管理 管理中心 進出 🔛<br>积分: 101 =  用戶組:管理员                                                                        |
|     |          |                         | 门户 论坛 群約                           | 1 家园         | 排行           | 膀              |          |          |                |             | 快捷导航 -                                                                                                    |
|     |          |                         | Q、<br>请输入搜索内容                      |              |              |                | 帖子▼      | 捜索       | 热搜: 活动         | h 交友 discus | z                                                                                                    |
|     |          |                         |                                    |              |              |                |          |          |                |             |                                                                                                    |
|     |          |                         |                                    | 会员: 29   欢迎! | 新会员: yar     | ngbinbin       |          |          |                |             | 我的帖子   查看新帖                                                                                                    |
|     |          |                         | Discuz!                            |              |              |                |          |          |                |             | -                                                                                                    |
|     |          |                         | weil die to                        |              |              |                |          |          |                | 30 /        | 62 123                                                                                                    |
|     |          |                         | EA WARK W                          |              |              |                |          |          |                | 507         | 2019-5-22 09:43:17 admin                                                                                       |
|     |          |                         | 在线会员 - 2 人在线 - 1 会员(1              | 隐身),1位游客     | - 最高记录       | 录是 11 于 2018-6 | -29.     |          |                |             | -                                                                                                    |
|     |          |                         | □ 管理员 □ 超级版主                       | <b>同版主 </b>  | 会员           |                |          |          |                |             |                                                                                                    |
| R   | ▶ 控制台    | ○ 査看器 □ 調試器             | {}样式編輯器 (2) 性能 (1) 内存              | ∓ 1L ⊠i≊ F   | 日存储・         | ★ 无障碍环境        |          |          |                |             | v<br>ח x                                                                                                    |
| Û   | ▼ 过滤 URI |                         |                                    |              | -            |                |          |          |                | 日二所有日       | HTML CSS JS XHR 字体 图像 媒体 WS 其他 □ 持续日志 □ 禁用缓存 不节流 + HAR +                                                       |
| 状态  | 方法       | 域名 文件                   |                                    | 触发源头         | 类型           | 传输             | 大小       | 0 200    | 20.48 秒        | 40.9        | mpre:                                                                                                    |
| X60 | GEI      | ATTACADATA              | commoncession                      | stylesneet   | CSS .        | C4817          | 34.02 ND | 1        |                | -           | Accept-Language: zh-CN,zh;q=0.8,zh-TW;q=0.7,zh-HK;q=0.5,en-US;q=0.3,en;q=0.2<br>Accept-Encoding: gzip, deflate |
| 200 | POST     | 172.16.101.11 membe     | er.pnprmod=loggingeaction=logineuo | subdocument  | xmi          | 1.07 KB        | 108 子口   | 1613 999 |                | _           | Referer: http://172.16.101.11/forum.php<br>Content-Type: application/x-www-form-urlencoded                     |
| 200 | GET      | 172.16.101.11 forum     | nhn                                | document     | html         | 15.02 KB       | 14 39 KB | 604 (282 |                |             | Content-Length: 84<br>Connection: keen-alive                                                                   |
| _   | GET      | ⊕127.0.0.1:81 avatar.   | php?uid=1&size=small               | ima          |              | 0 字节           | 0 字节     | 1258 👾   |                |             | Cookie: 1pDN 2132 lastvisit=1562561751; 1pDN 2132 sid=D0jDXd; 1pDN 2132 lastact=                               |
| 200 | GET      | # 172.16.101.11 home.c  | php?mod=spacecp∾=pm&op=check       | script       | html         | 376 字节         | 0字节      | 388 200  |                |             | < >>                                                                                                    |
| 200 | GET      | # 172.16.101.11 home.p  | ohp?mod=misc∾=sendmail&rand=1      | script       | html         | 375 字节         | 0 字节     | 325 豪砂   |                |             | 22-42                                                                                                    |
| 200 | GET      | # 172.16.101.11 style_1 | common.css?JJ5                     | stylesheet   | CSS          | 已缓存            | 54.62 KB |          |                |             | in steps                                                                                                    |
|     | GET      | # 172.16.101.11 style_1 | forum_index.css?JJ5                | stylesheet   | CSS          | 1.58 KB        | 1.58 KB  | 7毫秒      |                |             | rastrogrimeru – usernameckusername – aunimokpasswoli u = 12:34500kquicki oli wali u = yesokriali uli           |
|     | GET      | #172.16.101.11 commo    | on.js?JJ5                          | script       | js           | 61.28 KB       | 61.28 KB | 5 毫秒     |                | ~           |                                                                                                    |
| Ō   | 25 个请求   | 已传输 379.71 KB / 161.31  | KB 完成: 30.11 秒 DOMContentLo        | aded: 4.15 🕸 | load: 6.02 € | 9              |          |          |                |             |                                                                                                    |

2、访问漏扫地址,用账号(admin)登录设备,在"资产管理"中,点击"新增资产"按钮,填入 web 扫描站点信息,点击提交。

| 图5-2 新增 web 3 | 资产 | ×                                                                                              |
|---------------|----|------------------------------------------------------------------------------------------------|
| 资产目标          |    | * 请填写资产目标,多个资产以逗号分隔。<br>主机资产填写示例:192.168.1.1, www.baidu.com<br>web资产填写示例:http://www.baidu.com/ |
| 标签            | 液加 | 提示: 输入标签后按回车确定                                                                                 |
|               | 提交 |                                                                                                |

3、选择此新增站点,进入"资产详情>WEB资产属性"界面,登录认证方式选择 Cookie/Session 认证,将步骤 1 中复制的内容,补充到起始 URL 后面,填入提交 URL 中,提交数据格式如下图中 所示。

#### 图5-3 Cookie 认证登录信息填入

| 扫描根目录    |                  |                         |
|----------|------------------|-------------------------|
| 例外URL    |                  |                         |
| 登录认证     | Cookie/Session认证 | ▼ 《登录验证                 |
| Cookie   |                  |                         |
|          |                  |                         |
| 上传网站证书   | 浏览) 未选择文件。       | 浏览器客户端证书,如PFX/PKCS12等格式 |
| 上传网站证书密码 |                  | 导出证书时设置的密码              |

5、在"任务中心>新建任务>WEB 扫描"中,选择"使用资产",使用刚建立的资产,配置任务名称,点击提交。

| 日 新建任务    |                                                                                                    |            |                                                                       |                                                                                                    | ¢ |  |  |  |
|-----------|----------------------------------------------------------------------------------------------------|------------|-----------------------------------------------------------------------|----------------------------------------------------------------------------------------------------|---|--|--|--|
| 基本配量 高级选项 |                                                                                                    |            |                                                                       |                                                                                                    |   |  |  |  |
| 新建任务类型    | ✓ 系统扫描<br>✓ Web扫                                                                                                    |            | · 仅存活探测                                                               | * 鐵示:如勾造仅做基础探测,则不进行漏洞扫描,仅探测资产存活状态和跳口开放情况                                                              |   |  |  |  |
| 扫描目标方式    | <ul> <li>手动输入</li> <li>● 使用器</li> </ul>                                                                                                    | 町产 ○ 批量号   | iک<br>ا                                                               |                                                                                                    |   |  |  |  |
| 使用资产      | 後次 ^                                                                                                    |            |                                                                       | * 提示: 选择资产相时引用该资产相对应的资产范围                                                                             |   |  |  |  |
|           | - 」 奴 <sup></sup> 围<br>- 」 政产<br>- 〕 政产<br>- 〕 政产<br>- 」 政产<br>- 」 政产<br>- 」 1450/12416-001<br>- 1722-180.213<br>- 1922-1680.0104<br>- 1922-1680.0112<br>- 1922-1680.0112 | v<br>1.74/ |                                                                       |                                                                                                    |   |  |  |  |
| 任务名称      |                                                                                                    |            |                                                                       | *提示:请编写任务名称,长度在[1-40]字符之间                                                                             |   |  |  |  |
| 执行方式      | 立即执行                                                                                                    | × *        | 提示:请选择执行方式                                                            |                                                                                                    |   |  |  |  |
| 系统漏洞模板    | 全部漏洞扫描                                                                                                    | × *        | 提示:请选择漏洞插件模板                                                          |                                                                                                    |   |  |  |  |
| WEB贏同插件模板 | 全部WEB羅問                                                                                                    | * *        | 提示:请选择漏洞插件模板                                                          |                                                                                                    |   |  |  |  |
| 检测模式      | iş krallı                                                                                                    | ¥          | 标准扫描:默认选择标准确口的确口范围,采<br>快速扫描:快速的对扫描目标进行主机存活。!<br>完全扫描:默认选择全部确口的确口范围,采 | 【符若非版,跳口当病,服务非断, 氟烷则试的步骤对当展目标进行冲器的安全扫描<br>【符洗等版<br>【存洗手版,跳口当病,服务非断,氟烷则试的步骤对当展目标进行冲器的安全日接<br>注意性的性心和出现 |   |  |  |  |

#### 图5-4 配置 Form 认证资产建立 Web 扫描任务

## 5.3 验证配置

1、在"任务中心>任务列表"中,可查看 Web 扫描任务。

图5-5 使用配置 Cookie 认证资产建立 Web 扫描任务

| S | ecPath 漏洞扫描系统 |      |          |        |                   |                          |      |      |       | 王务列表 admin |
|---|---------------|------|----------|--------|-------------------|--------------------------|------|------|-------|------------|
|   | <b>9</b> 任    | 务列表  | ■ 工作列表   |        |                   | 新増+ 刷新で                  | 至    | 全部任务 | * 搜索回 | \$1        |
|   |               | 任务ID | ▼ 任务名称   | 1 扫描类型 | 扫描目标              | 检测结果                     | 执行方式 | 优先级  | 任务状态  | 操作         |
|   |               | 33   | > cookie | WEB扫描  | http://baidu.com/ | ●商(0) ●中(0) ●低(0) ●信息(0) | 立即执行 | 中    | 抑队    | 停止         |

#### 2、扫描完成后可查看扫描结果。

#### 图5-6 登录后扫描的网站 URL

| 结果详情                        |        |        |                                    |                 |              |                                             | 返回任务列表                     |
|-----------------------------|--------|--------|------------------------------------|-----------------|--------------|---------------------------------------------|----------------------------|
| 网站列表 漏洞列表 漏洞目录例 历史执行记录      |        |        |                                    |                 | WEB扫描详情      |                                             |                            |
| da                          | $\sim$ | 风险级别   | 荒洞名称                               | 总计              | 网站域名         | http://192.168.1.123:8001/                  |                            |
| Shttp://192.168.1.123:8001/ |        | 英风险    | Cybrotech CyBroHttpServer 1.0.3跨站調 | 本攻击漏洞 1         | IP地址         | 192.168.1.123                               |                            |
|                             |        | 中风脸    | Tomcat證站-3                         | 1               | 网站服务器        | TornadoServer/6.1                           |                            |
|                             |        | 中风脸    | Tomcat跨站-4                         | 1               | 网站编码         | gb2312                                      |                            |
|                             |        | 中风脸    | Tomcat證許(manager)                  | 1               | 网站物理位置       | 局域网·对方和您在同一内部网[192.168.0.0-192.168.255.255] |                            |
|                             |        | 中风脸    | 域名访问限制不严格                          | 1               | 网页总数         | 1                                           |                            |
|                             |        | 低风险    | 启用了DEBUG方法                         | 1               | PERMOT       |                                             |                            |
|                             |        | 低风险    | X-Frame-Options头未设置                | 1               | 3030/4927345 |                                             |                            |
|                             |        | 信息     | 服务器版本信息泄漏                          | 1               |              |                                             |                            |
|                             |        | 总计8条记录 |                                    | 毎页显示 25 * < 1 > |              |                                             | 高风险[1]<br>中风险[4]<br>低风险[2] |

#### 图5-7 Cookie 认证和未认证对比

| 13 | > 192.168.1.123-未登录    | 系統扫描 | 192.168.1.123 | ● 藏(186) ● 中(123) ● (版(17) ● 信息(10) | 立即执行 | 中 | 已完成 | 启动 |
|----|------------------------|------|---------------|-------------------------------------|------|---|-----|----|
| 12 | > 192.168.1.123-denglu | 系统扫描 | 192.168.1.123 | ● 商(185) ● 中(123) ● (訊(13) ● 信恩(3)  | 立即执行 | 中 | 已完成 | 启动 |

# **6** Web Form 认证扫描配置举例

# 6.1 组网需求

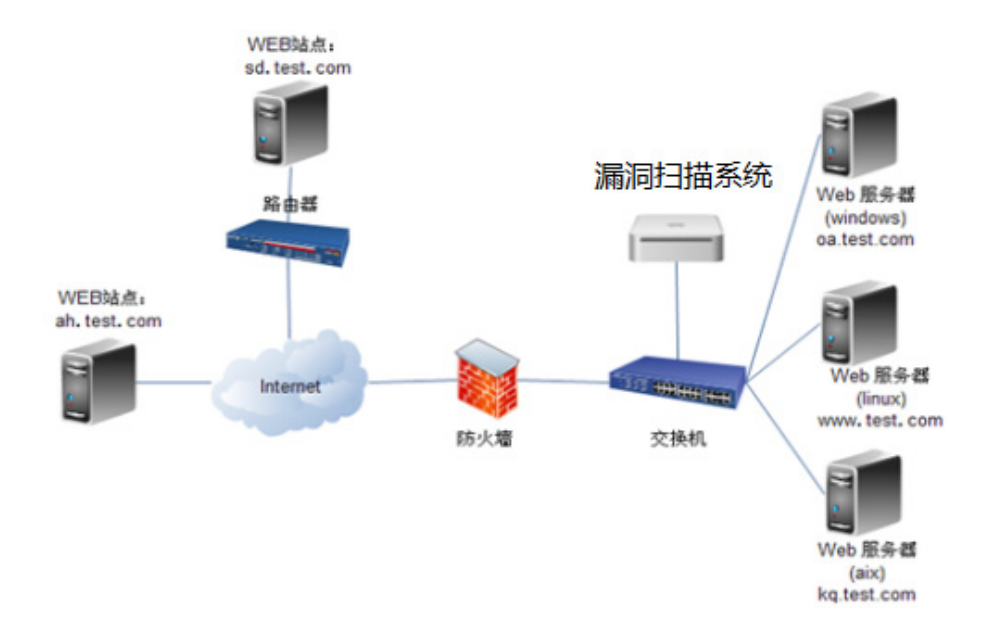

Web 站点设置了主页登录,认证等方式,需要拿到登录认证对应的信息才能扫描到更多的结果。常见的 Web 登录方式绝大多数以 Cookie 认证、Form 认证为主;较少使用的 Web 登录方式有 Basic 认证;NTLM 认证是比较早期的认证技术,目前很少使用。本配置介绍了 Form 登录认证扫描配置方法。

### 6.2 配置步骤

1、火狐浏览器登录需要扫描的网站,鼠标单击登录框,然后右键"查看元素",点击即进入开发 者模式。

#### 图6-1 Form 信息获取

| bWA<br>an extrem                                     | RPR                                                                    | app !                      |                                                                         |         |
|------------------------------------------------------|------------------------------------------------------------------------|----------------------------|-------------------------------------------------------------------------|---------|
| Login New User / Login Enter your credentials Login: | Info Talks & Training<br>s (bee/bug).                                  | Blog                       | MATIONAL<br>CENTERFOR<br>MISSING &<br>EXPLOITED<br>C H I L D R E N      | e<br>in |
| Password:<br>Set the security lev<br>Iow             | 炒销(U) 剪切(T) 复制(C) 粘贴(P) 删除(D) 全选(A) 为此搜索引擎添加关键词(K) 填充登录信息(E) ● 查看元素(Q) | Security Audits & Training | Scan your<br>website for<br>XSS and<br>SQL Injection<br>vulnerabilities | •       |

2、Login 与 Password 登录框输入用户密码,登录认证,开发者视图中查看 POST 提交信息,点击"编辑和重发"获取提交 URL 和提交数据信息。

#### 图6-2 编辑和重发

| CI                                                                     | G O i       | き おいちょう こう こう こう こう こう こう こう こう こう こう こう こう こう | ] 控制台      | 口调         | 武器 {}   | 样式编辑器     | ④ 性能        | ① 内存        | 🖙 网络 🔒 存储         | 1                     |                  |                       |           |
|------------------------------------------------------------------------|-------------|------------------------------------------------|------------|------------|---------|-----------|-------------|-------------|-------------------|-----------------------|------------------|-----------------------|-----------|
| Choose your bug:                                                       | <b>前</b> 所有 | HTML C                                         | SS JS      | XHR 🖻      | ⊭体 图像   | 媒体 Fla    | sh WS 其     | 他一持         | 读日志 🔲 禁用缓存        |                       |                  | ♥ 过滹 URL              | Þ         |
| bWAPP v2.2 + Hack                                                      | 秋江          | 方; 文                                           | 1          | 12 IRI     | . #1    | 传输        | 大/ 0毫       | 80          | 消息头               | Cookie                | 参数               | 响应                    | #毛印寸      |
| DVVAPP                                                                 | 🔺 302 P     | OST Ic                                         | 💋          | 18 docu    | m html  | 23.41 KB2 | 2.82 KBII → | 8 ms        | 请求网址: http://1    | .83.1.3.102/bWAPP/    | login.php        |                       |           |
| Set your security level:                                               | 200 0       | GET D                                          | o 🔏 🕯      | 18 docu    | m html  | 23.27 KB2 | 2.82 KB     | I → 5 ms    | 请求方法: POST        |                       |                  |                       |           |
| low - Set Current low                                                  | 0 200 0     | SET d                                          | - <i>6</i> | 18 styles  | h css   | 日焼ない      | 5 34 KB     |             | 远程地址: 183.1.3.    | 102:80                |                  |                       |           |
| un extremely buggy web app !                                           | 0 200 (     |                                                |            | 10         |         |           | 24 KD       |             | 状态码: 🔺 302 Fou    | und ⑦ 编辑和重发           | 原始头              |                       |           |
|                                                                        | 200 0       |                                                | Lini // .  | TO South   | pr jo   | LUSRIT -  | CIDMIND     |             | 版本: HTTP/1.1      |                       | -                |                       |           |
|                                                                        |             |                                                |            |            |         |           |             |             | ♀ 过滤消息头           |                       |                  |                       |           |
| Buas Change Password Create User Set Secur                             |             |                                                |            |            |         |           |             |             | ▽ 响应头 (603 字节)    |                       |                  |                       |           |
| Buys charge rassion a create aser set seed                             |             |                                                |            |            |         |           |             |             | ⑦ Cache-Control   | no-store, no-cache,   | must-revalte, p  | oost-check=0, pre-ch  | ck=0      |
|                                                                        |             |                                                |            |            |         |           |             |             | ⑦ Connection: K   | eep-Alive             |                  |                       |           |
|                                                                        |             |                                                |            |            |         |           |             |             | ⑦ Content-Lengt   | h: 0                  |                  |                       |           |
| Portal                                                                 |             |                                                |            |            |         |           |             |             | ⑦ Content-Type:   | text/html             |                  |                       |           |
|                                                                        |             |                                                |            |            |         |           |             |             | ⑦ Date: Sat, 06 J | ul 2019 08:48:32 GMT  | 1                |                       |           |
|                                                                        |             |                                                |            |            |         |           |             |             | ② Expires: Thu, 1 | 9 Nov 1981 08:52:00   | GMT              |                       |           |
| bWAPP, or a buggy web application, is a free and open source deliber   | 1           |                                                |            |            |         |           |             |             | ⑦ Keep-Alive: tin | neout=15, max=100     |                  |                       |           |
| It helps security enthusiasts, developers and students to discover and | 1           |                                                |            |            |         |           |             |             | ② Location: port  | al.php                |                  |                       |           |
| bWAPP covers all major known web vulnerabilities, including all risks  |             |                                                |            |            |         |           |             |             | Pragma: no-ca     | iche                  |                  |                       |           |
| It is for security-testing and educational purposes only.              |             |                                                |            |            |         |           |             |             | ② Server: Apache  | e/2.2.8 (Ubuntu) DAV  | /2 mo mod_ssl    | /2.2.8 OpenSSL/0.9.8ç |           |
| Million have do a service of the forest day do a 20                    |             |                                                |            |            |         |           |             |             | ③ Set-Cookie: PH  | IPSESSID=24973db6     | 8cf37eba2358J    | ul-2020 08:48:32 GMT  | ; path=/  |
| vvnich bug do you want to nack today? .)                               |             |                                                |            |            |         |           |             |             | X-Powered-By      | PHP/5.2.4-2ubuntus    | 5                |                       |           |
| bWAPP v2.2 ^                                                           |             |                                                |            |            |         |           |             |             | ▽ 请求头 (560 字节)    |                       |                  |                       |           |
| / A1 - Injection /                                                     |             |                                                |            |            |         |           |             |             | O Accept: text/h  | tml,application/xhtml | +xmplication/>   | cml;q=0.9,*/*;q=0.8   |           |
| HTML Injection - Reflected (GET)                                       |             |                                                |            |            |         |           |             |             | ② Accept-Encodi   | ng: gzip, deflate     |                  |                       |           |
| HTML Injection - Reflected (POST)                                      |             |                                                |            |            |         |           |             |             | ⑦ Accept-Langua   | ige: zh-CN,zh;q=0.8,2 | :h-TW;q=0.7,zh-l | HK;q=0.5,en-US;q=0.3  | ,en;q=0.2 |
| HTML Injection - Stored (Blog)                                         |             |                                                |            |            |         |           |             |             | () Connection: k  | eep-alive             |                  |                       | _         |
| iFrame Injection                                                       |             |                                                |            |            |         |           |             |             | Content-Lengt     | n: 51                 |                  |                       |           |
| Mail Header Injection (SMTP)                                           |             |                                                |            |            |         |           |             |             | Content-Type:     | application/x-www-1   | orm-unencoded    | 07-9-4-97(2)-11-      |           |
| Linek                                                                  | © 4↑        | 请求 已修                                          | 输 54.3     | 2 KB / 46. | 68 KB 完 | 成:119 毫   | b DOMO      | ContentLoad | A Hosti 192121    | uy_ievei=0, PHPSESSI  | 5-1014031431012  | 57004407150816818     | · .       |
| HdCk                                                                   |             |                                                |            | /          |         |           |             |             | most: 183.1.3.1   | 102                   |                  |                       |           |

#### 图6-3 请求主体内容复制

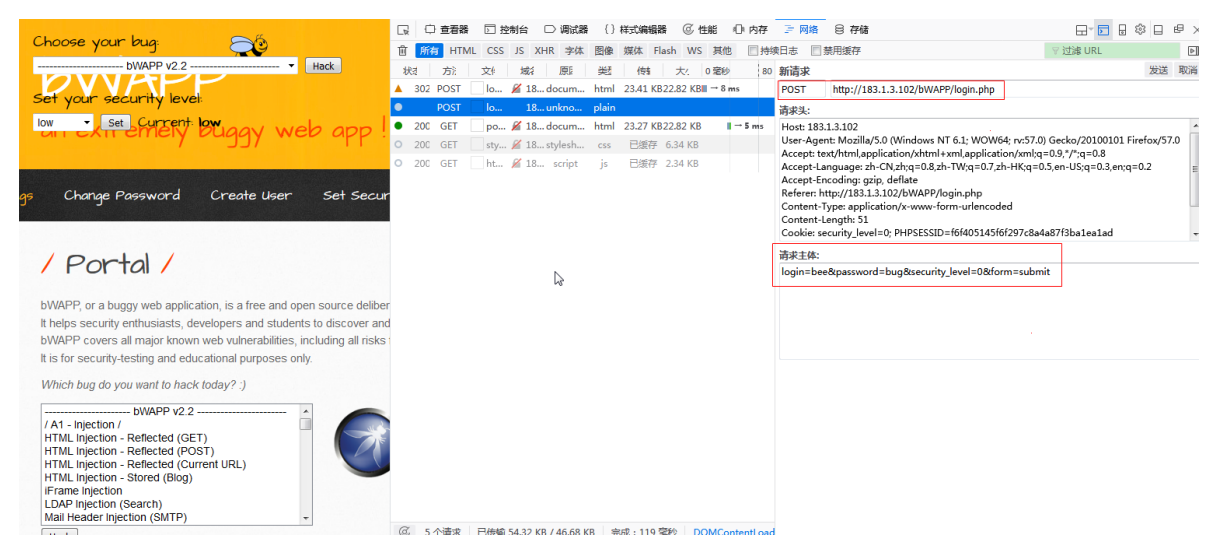

3、访问漏扫地址,用账号(admin)登录设备,在"资产管理"中,点击"新增资产"按钮,填入 web 扫描站点信息,点击提交。

#### 图6-4 新增 web 资产

|   | 新增资产 |        |                                                                                                | × |
|---|------|--------|------------------------------------------------------------------------------------------------|---|
|   | 资产目标 | 1      | * 请填写资产目标,多个资产以逗号分隔。<br>主机资产填写示例:192.168.1.1, www.baidu.com<br>web资产填写示例:http://www.baidu.com/ |   |
| 變 | 标签   | 添加一个标签 | 提示: 输入标签后按回车确定                                                                                 |   |
|   |      | 提交     |                                                                                                |   |

4、选择此新增站点,进入"资产详情>WEB资产属性"界面,登录认证方式选择 Form 认证,将 步骤 2 中复制的内容,补充到起始 URL 后面,填入提交 URL 中,提交数据格式如下图中所示。

图6-5 Form 认证登录信息填入

| 白 新建任务                        | 5                            |                                                          |           |                                               | 1 |
|-------------------------------|------------------------------|----------------------------------------------------------|-----------|-----------------------------------------------|---|
| 基本配置                          | 高级选项                         |                                                          |           |                                               |   |
| 系统扫描<br>WEB扫描<br>□令猜解<br>存活评测 | 登 <b>梁扫描</b><br>引擎选项<br>检测选项 | 起始URL<br>開始URL<br>開始用意数<br>例外URL<br>整葉以近<br>確交以配<br>確交数調 | fomikiji  | < 123NE                                       |   |
|                               |                              | 上传网站证书<br>上传网站证书部词                                       | <b>谢范</b> | 运动器器和户间设计机,如PFX/PXC512等相比<br>导出设计和FraceS000存得 |   |

5、在"任务中心>新建任务>WEB 扫描"中,选择"使用资产",使用刚建立的资产,配置任务名称,点击提交。

#### 图6-6 配置 Form 认证资产建立 Web 扫描任务

| 基本配置  高级远项   |                                                                                                    | _      |                                   |                                          |  |  |  |  |
|--------------|----------------------------------------------------------------------------------------------------|--------|-----------------------------------|------------------------------------------|--|--|--|--|
| 新建任务类型       | ■ 系統扫描 ✓ Web                                                                                                    |        | 3請解 仅存活探测                         | * 提示:如勾选仅做基础探测,则不进行漏洞扫描,仅探测资产存活状态和满口开放情  |  |  |  |  |
| 扫描目标方式       | ○ 手动输入 💿 使用                                                                                                    | 適产 〇 株 | 温导入 〇 会话录制                        |                                          |  |  |  |  |
| 使用资产         | 志示 - □ 測学祖 - □ 測学祖 - □ 測学2 - □ 測学1 - □ 測学 - □ 測学 - □ 測学 - □ 計学/72.50.0724/ - □ 172.50.0714 - □ 172.50.0714 - □ 192.560.014 - □ 192.560.014 |        | ~                                 | • 養示:過程是小量時间用度是小量時值的進产信息<br>前边为已過度小量(用个。 |  |  |  |  |
| 任务名称         |                                                                                                    |        |                                   | * 提示: 请填写任务名称, 长度在[1-40]字符之间             |  |  |  |  |
| 执行方式         | 立即执行                                                                                                    | ٧      | *提示: 请选择执行方式                      |                                          |  |  |  |  |
| WEB漏洞插件模板    | 全部WEB贏同                                                                                                    | ٣      | *提示: 请选择震词插件模板                    |                                          |  |  |  |  |
| 执行优先级别       | φ.                                                                                                    | ٧      | *提示:当任务达到并发上限时,消队等待中`级别离的任务将优     | 先执行                                      |  |  |  |  |
| 分布式引擎        | 默认                                                                                                    | ٧      | * 默认:系统将根据引擎的负载情况。智能选择工作引擎 local: | ₩选择工作引擎 local: 系统将会选择本地引擎                |  |  |  |  |
| (± \$25+#15) | Ŧ                                                                                                    | *      | *提示:告警发送配查,请到(系统管理>任务告警)下设置       |                                          |  |  |  |  |

# 6.3 验证配置

1、在"任务中心>任务列表"中,可查看 Web 扫描任务。

#### 图6-7 使用配置 Form 认证资产建立 Web 扫描任务

| SecPath 漏洞扫描系统  |        |                   |                              |      | 6 新建任务   | 2 任务列表 admin ·· |
|-----------------|--------|-------------------|------------------------------|------|----------|-----------------|
| ♀ 任务列表 ■ 工作列表   |        |                   | 新端+ 刷新C                      | 至    | (回年)     |                 |
| 任务ID v 任务名称     | ↓ 扫描类型 | 扫描目标              | 检测结果                         | 执行方式 | 优先级 任务状态 | 5 操作            |
| 34 > web扫描-from | WEB扫描  | http://baidu.com/ | ● 高(0) ● 中(0) ● 低(0) ● 信息(0) | 立即执行 | 中 排队     | 停止              |

2、扫描完成后可查看扫描结果。

### 图6-8 登录后扫描的网站 URL

| • 6 | 务列表        | 里 工作列表   |                     |                     |                 |          |               | i出+ 刷約c        | 至    |      | 全部任务 | • RED | (¥) |
|-----|------------|----------|---------------------|---------------------|-----------------|----------|---------------|----------------|------|------|------|-------|-----|
|     | 任务ID       | • 任务名称   |                     | 2                   | 扫描目标            |          | 检测结果          |                |      | 执行方式 | 优先级  | 任务状态  | 腺性  |
|     | 34         | ✓ web扫描- | from                | 扫描                  | http://baidu.co | m/       | ● 斎(0) ● 中(0) | ● 低(0) ● 信息(0) |      | 立即执行 | 中    | 已停止   | 启动  |
| 70  | <b>祭ID</b> | 任务类别     | 开始时间                | 私来的问                | 检测师的            | 结果信息     |               |                | 检测进度 |      |      | _     | 操作  |
| 49  |            | WEB扫描    | 2022-05-31 17:13:25 | 2022-05-31 17:13:37 | 1280            | 检测网页数: 0 | 高性:0 中性:0 任f  | 1:0 信息:0       |      |      | E    | 柳止 0% | 洋街  |